#### PO Based invoice submission

Invoices Management and Payment tracking plays a major role in completing procurement cycle. Keeping records of every single invoices submitted/cleared will give clear picture on Organizations financial records. Tracking all invoice documents and payment transaction details will enable organizations to have a smooth and hassle free audit processes.

mSupplier portal application enables suppliers to submit invoices requesting payments for the services provided online unlike manual submission of invoice hard copies. Having soft copies/e-Invoices will help both suppliers and organization to have end to end details of the payment process for the Purchase orders executed by the suppliers.

Invoice Payment Online tracking along with enquiries associated with submitted invoices reduces the payment cycle and enables organization to clear payments efficiently. Monthly Supplier account statement reconciliations will help Suppliers, Organizations and Auditors to have access to details transaction details with appropriate clarifications for all types of discrepancies.

Clicking on Raise Invoice will take you to Invoice submission form as depicted below.

We have two types of invoices for PO's one is Standard and another one is Advanced invoice.

#### **Standard Invoice**

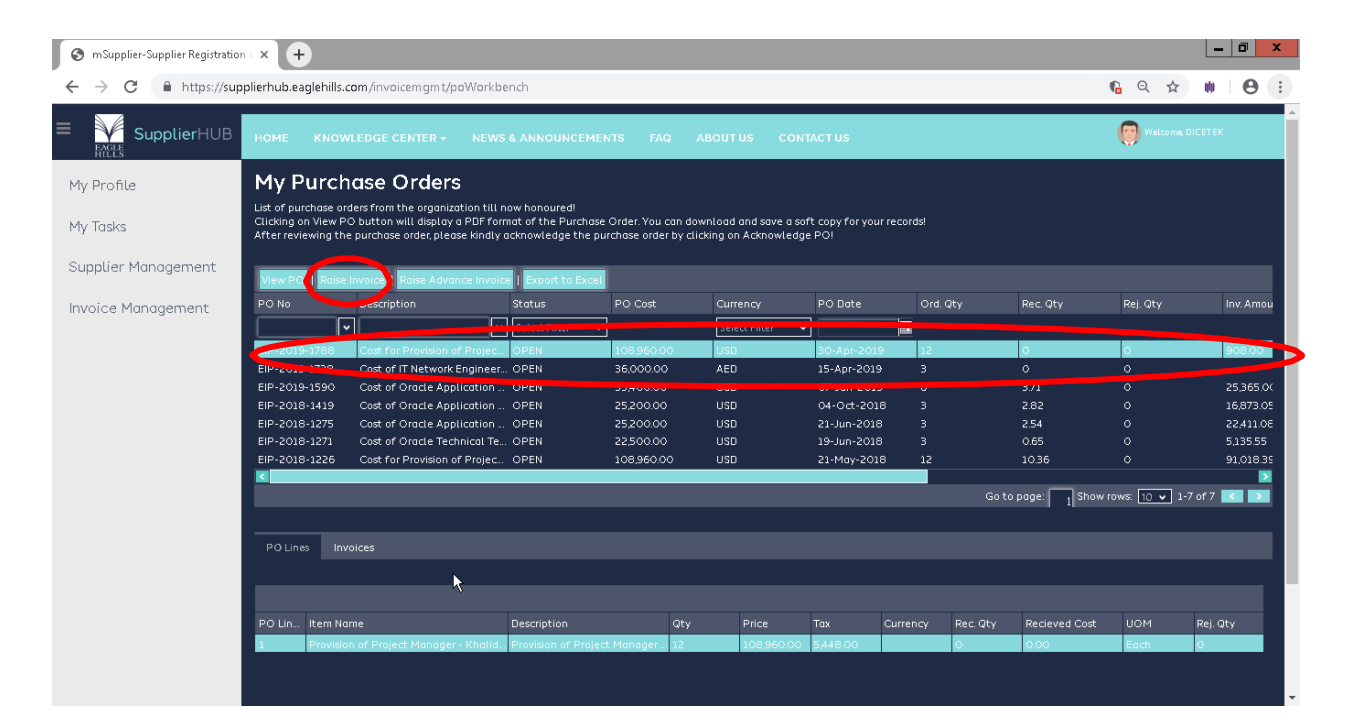

| HILLS                                                                                                    |                                                |                             |                |                 |                         |           |
|----------------------------------------------------------------------------------------------------|------------------------------------------------|-----------------------------|----------------|-----------------|-------------------------|-----------|
| mSunnlier-Sunnlier Registration = X +                                                                                                    |                                                |                             |                |                 |                         | - 0 ×     |
|                                                                                                    |                                                |                             |                |                 |                         |           |
| < -> C I Tups://supplieridb.eaglenilis.com/involcenight/poworkbench                                                                                                    |                                                |                             |                |                 | ਾਂ ਪ ਮ                  |           |
| SupplierHUB HOME KNOWLEDGE CENTER - NEWS & ANNOUNCEMENTS FAQ                                                                                                    | ABOUT US CONT                                  | ACT US                      |                |                 | Welcome, DIC            | етек      |
| My Profile My Purchase Orders                                                                                                    |                                                |                             |                |                 |                         |           |
| List of purchase orders from the organization till now honoured!                                                                                                    |                                                |                             |                |                 |                         |           |
| My Tasks Clicking on View PO button will display a PDF format of the Purchase Order. You can do<br>After reviewing the purchase order, please kindly acknowledge the purchase order by cli | wnload and save a sof<br>icking on Acknowledge | "t copy for your red<br>PO! | ords!          |                 |                         |           |
|                                                                                                    |                                                |                             |                |                 |                         |           |
| View PO   Raise Invoice   Raise Advance Invoice   Export to Excel                                                                                                    |                                                |                             |                |                 |                         |           |
| Invoice Management PO No Description Status PO Cost                                                                                                    |                                                | PO Date                     |                | Rec. Qty        | Rej. Qty                | Inv. Amou |
| Select Filter V                                                                                                    | Select Filter 👻                                |                             |                |                 |                         |           |
| EIP-2019-1788 Cost for Provision of Projec OPEN 108,960.00                                                                                                    | USD                                            | 30-Apr-2019                 | 12             | 0               | 0                       | 908.00    |
| EIP-2019-1738 Cost of IT Network Engineer OPEN 36,000.00                                                                                                    | AED                                            | 15-Apr-2019                 |                |                 |                         |           |
| EIP-2019-1590 Cost of Oracle Application OPEN 53,400.00                                                                                                    | USD                                            | 07-Jan-2019                 |                |                 |                         | 25,365.0( |
| EIP-2018-1419 Cost of Oracle Application OPEN 25,200.00                                                                                                    | USD                                            | 04-0ct-2018                 |                | 2.82            |                         | 16,873.05 |
| EIP-2018-1275 Cost of Oracle Application OPEN 25,200.00                                                                                                    | USD                                            | 21-Jun-2018                 |                | 2.54            |                         | 22,411.08 |
| EIP-2018-1271 Cost of Oracle Technical Te OPEN 22,500.00                                                                                                    | USD                                            | 19-Jun-2018                 |                | 0.65            |                         | 5,135.55  |
| EIP-2018-1226 Cost for Provision of Projec OPEN 108,960.00                                                                                                    | USD                                            | 21-May-2018                 | 12             | 10.36           | 0                       | 91,018.35 |
|                                                                                                    |                                                |                             |                |                 |                         |           |
|                                                                                                    |                                                |                             | GOT            | to page: 1 show | rows: <u>10 ∨</u> 1-7 o |           |
|                                                                                                    |                                                |                             |                |                 |                         |           |
| PO Lines Invoices                                                                                                    |                                                |                             |                |                 |                         |           |
|                                                                                                    |                                                |                             |                |                 |                         |           |
|                                                                                                    |                                                | 4                           |                |                 |                         |           |
| PO Lin., Item Name Description Qtv                                                                                                    | Price                                          | Tax Cur                     | rency Rec. Uty | Kecieveu cuac   |                         | ei Oty    |
| Provision of Project Manager - Khalid Provision of Project Manager 12                                                                                                    | 108,960.00                                     | 5,448.00                    | 0              | 0.00            | Each C                  |           |
|                                                                                                    |                                                |                             |                |                 |                         |           |
|                                                                                                    |                                                |                             |                |                 |                         |           |

# **Invoice Details**

| S mSupplier-Supplier Registration             | • • •                                                   |                                       |                       |                     |                     |            |                                                                                                    |
|-----------------------------------------------|---------------------------------------------------------|---------------------------------------|-----------------------|---------------------|---------------------|------------|----------------------------------------------------------------------------------------------------|
| ← → C 🔒 https://sup                           | plierhub.eaglehills.co                                  | m/invoicemgmt/pc                      | LinesBasedInvoice?p   | ooNumber=EIP-2019-1 | 1788&poLineNumber=& | dell d =   | ¶a Q ☆ W 🕒 :                                                                                                    |
| ■ SupplierHUB                                 | HOME KNOWL                                              | EDGE CENTER <del>-</del>              | NEWS & ANNOUND        | EMENTS FAQ A        | ABOUT US CONTACT L  | sı         | 🦁 Walcoma, DICETEX                                                                                                    |
| My Profile<br>My Tasks<br>Supplier Management | PO Based<br>Indicates required 1<br>Purchase Order Line | <b>e-Invoice</b><br>helds.<br>Details | k                     |                     |                     |            |                                                                                                    |
| Invoice Management                            | Supplier Id                                             |                                       |                       |                     | Supplier N          | ame        | DICETEN Maren                                                                                                    |
|                                               | PC No                                                   |                                       | EIP-2019-1788         |                     | Descriptio          | n          | Lost for Provision of Project Manage. Challe Chausery for<br>1 Year From 15-05-2019 To 14-05-2020, End Char Contact:<br>Sameer/Justin at 02 495 8869 |
|                                               | Department                                              |                                       | Information Technolog | y.                  |                     |            | )                                                                                                    |
|                                               | Requested By                                            |                                       | Jolly, Mr. Justin     |                     | Buyer               |            | Ismail-NA                                                                                                    |
|                                               | PO Total Cost                                           |                                       | USD 108960.00         |                     | Invoiced A          | mount      | USD 908.00                                                                                                    |
|                                               | Invoiced Amo                                            | ount                                  |                       |                     |                     |            |                                                                                                    |
|                                               | Invoice No                                              | Туре                                  | Invoice Date          | Status              | Invoice Amount      | Ταχ        | Invoice                                                                                                    |
|                                               | 31MAY19P1                                               | STANDARD                              | 31-May-2019           | Pending Approval    | USD 908.00          | USD 45.40  | View Doc                                                                                                    |
|                                               | 31MAY19AP1                                              | PREPAYMENT                            | 31-Moy-2019           | SUBMITTED           | USD 908.00          | USD 45.40  | View Doc                                                                                                    |
|                                               | O3JUN19P1                                               | STANDARD                              | 03-Jun-2019           | Rejected            | USD 9080.00         | USD 454.00 | View Doc                                                                                                    |
|                                               | OJUN19AP1                                               | PREPAYMENT                            | 03-Jun-2019           | REJECTED            | USD 9080.00         | USD 454.00 | View Doc                                                                                                    |

| EAGLE                             |                                                           |                                                                    |                                                                            |                                            |             |                |           |
|-----------------------------------|-----------------------------------------------------------|--------------------------------------------------------------------|----------------------------------------------------------------------------|--------------------------------------------|-------------|----------------|-----------|
| S mSupplier-Supplier Registration | n = × +                                                   |                                                                    |                                                                            |                                            |             | L              | - 0 ×     |
| ← → C 🔒 https://sup               | plierhub.eaglehills.com/invoicemgmt/                      | ooLinesBasedInvoice?poNum                                          | ber=EIP-2019-1788&poLir                                                    | eNumber=&delld=                            |             | ¶a Q ☆ 🕷       | • • •     |
| ■ SupplierHUB                     | HOME KNOWLEDGE CENTER +                                   | NEWS & ANNOUNCEMEN                                                 | TS FAQ ABOUT US                                                            | CONTACT US                                 |             | Welcome DICET  | ek        |
| My Profile                        | Y 11367 1 Provision<br>Chaudary<br>To 14-05-              | of Project Manager - Khalid<br>for 1 Year From 15-05-2019<br>-2020 | Provision of Project Manag<br>Chaudary for 1 Year From 19<br>To 14-05-2020 | er - Khalid 12.00 9080.00 014<br>5-05-2019 |             | 108960         | 1.00 5.00 |
| My Tasks                          |                                                           |                                                                    |                                                                            |                                            |             |                |           |
| Supplier Management               | Please make sure to provide valid deta<br>Invoice Details | ils below, invalid details will resu                               | ult in rejection of payments!                                              |                                            |             |                |           |
| Invoice Management                |                                                           |                                                                    |                                                                            |                                            |             | -              |           |
|                                   | Enter Invoice No*                                         |                                                                    | eck Duplicate                                                              | Invoice Amount                             |             | calculate      |           |
|                                   | Invoice Date*                                             | 04-Jun-2019 0                                                      |                                                                            | Invoice Due Date                           | 04-Jun-2019 |                |           |
|                                   | Upload Invoice Scan Copy*                                 | Choose File No file cl<br>Max. 5MB & pdf/image files o             | hosen<br>nly                                                               | Tax Amount                                 |             | ]              |           |
|                                   | Delivery Order No*                                        |                                                                    |                                                                            | Delivery Order Date*                       | DD-MMM-YYYY |                |           |
|                                   | Upload DO Scan Copy"                                      | Chaose File No file cl<br>Max. SMB & pdf/image files o             | hosen<br>nly                                                               | X                                          |             |                |           |
|                                   | Invoice Description*                                      | Maximum 200 Charac                                                 | ters                                                                       |                                            |             |                |           |
|                                   |                                                           | R                                                                  | ead terms & Conditions 🗐 .                                                 |                                            |             | SUBMIT INVOICE | ВАСК      |
|                                   |                                                           | Copyright © 201                                                    | 9 Eagle Hills. All rights reserv                                           | ed.   Privacy Policy   Terms and Cond      | itions      |                | •         |

Provide appropriate Invoice Details in the Invoice Details Panel, the following are the mandatory fields to be submitted as part of invoice submission.

- Invoice No, a alphanumeric unique invoice identifier
- Invoice Description, a breif description of invoice not exceeding 200 characters
- Invoice Scan Copy, a scanned copy of your companies' invoice format
- DO No, a alphanumeric Document no

• DO Scan Copy, scan copy of the DO document not exceeding a size of 5MB and .pdf or image files. Upon selecting and providing all relavant details, read and accept terms & conditions and click Submit Invoice button as depicted below

| S mSupplier-Supplier Registration                     | n = × +                                                           |                                                                   |                                                                                  |                                     |               |                           |
|-------------------------------------------------------|-------------------------------------------------------------------|-------------------------------------------------------------------|----------------------------------------------------------------------------------|-------------------------------------|---------------|---------------------------|
| $\leftrightarrow$ $\rightarrow$ C $\cong$ https://sup | pplierhub.eaglehills.com/invoicemgmt/p                            | oLinesBasedInvoice?poNum                                          | ber=EIP-2019-1788&poLineN                                                        | lumber=&delld=                      |               | <u>ଢେ</u> ⇔ ⊯ା 🔒 :        |
| ■ SupplierHUB                                         | HOME KNOWLEDGE CENTER -                                           | NEWS & ANNOUNCEMEN                                                | ITS FAQ ABOUTUS                                                                  | CONTACT US                          |               | Welcome, DICETEK          |
| My Profile                                            | Id Line                                                           |                                                                   |                                                                                  | Qty Cost Inv.<br>Qty                | Amount        | Tax Amount Rate<br>Amount |
| My Tasks                                              | Image: 11367         1         Provision of Chaudary in To 14-05- | of Project Manager - Khalid<br>for 1 Year From 15-05-2019<br>2020 | Provision of Project Manager -<br>Chaudary for 1 Year From 15-0<br>To 14-05-2020 | Khalid 12.00 9080.00 0.10<br>5-2019 | 9080.00       | 454.00 108960.00 5.00     |
| Supplier Management                                   |                                                                   |                                                                   |                                                                                  |                                     |               |                           |
| Invoice Management                                    | Please make sure to provide valid detail<br>Invoice Details       | s below, invalid details will res                                 | ult in rejection of payments!                                                    |                                     |               |                           |
|                                                       |                                                                   |                                                                   |                                                                                  |                                     |               |                           |
|                                                       | Enter Invoice No*                                                 | 34346346                                                          | neck Duplicate In                                                                | ivoice Amount                       | 9080.00       | calculate                 |
|                                                       | Inveice Date*                                                     | 04-Jun-2019 🖸                                                     | In                                                                               | ivoice Due Date                     | 04-Jun-2019   |                           |
|                                                       | Upload Invoice Scan Copy*                                         | Chaose File crlogo.p<br>Max. SMB & pdf/image files (              | ing Ti                                                                           | ax Amount                           | 454.00        |                           |
|                                                       | Delivery Order No*                                                | 34523235235                                                       | Þ                                                                                | elivery Order Date*                 | 04-Jun-2019 0 |                           |
|                                                       | Upload DO Scan Copy"                                              | Choose File Capture<br>Max. 5MB & pat/mage                        | A.PNG                                                                            |                                     |               | Ĺ                         |
|                                                       | Invoice Description*                                              | Test 1                                                            |                                                                                  | ]                                   |               |                           |
|                                                       |                                                                   | (                                                                 | ead terms & Conditions 🖾 I Ag                                                    | ree Terms & Conditions              |               | BMIT INVOICE BACK         |
|                                                       |                                                                   |                                                                   |                                                                                  |                                     |               |                           |

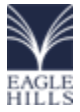

Once invoice is submitted, system will display a success message and it will go for the approval.

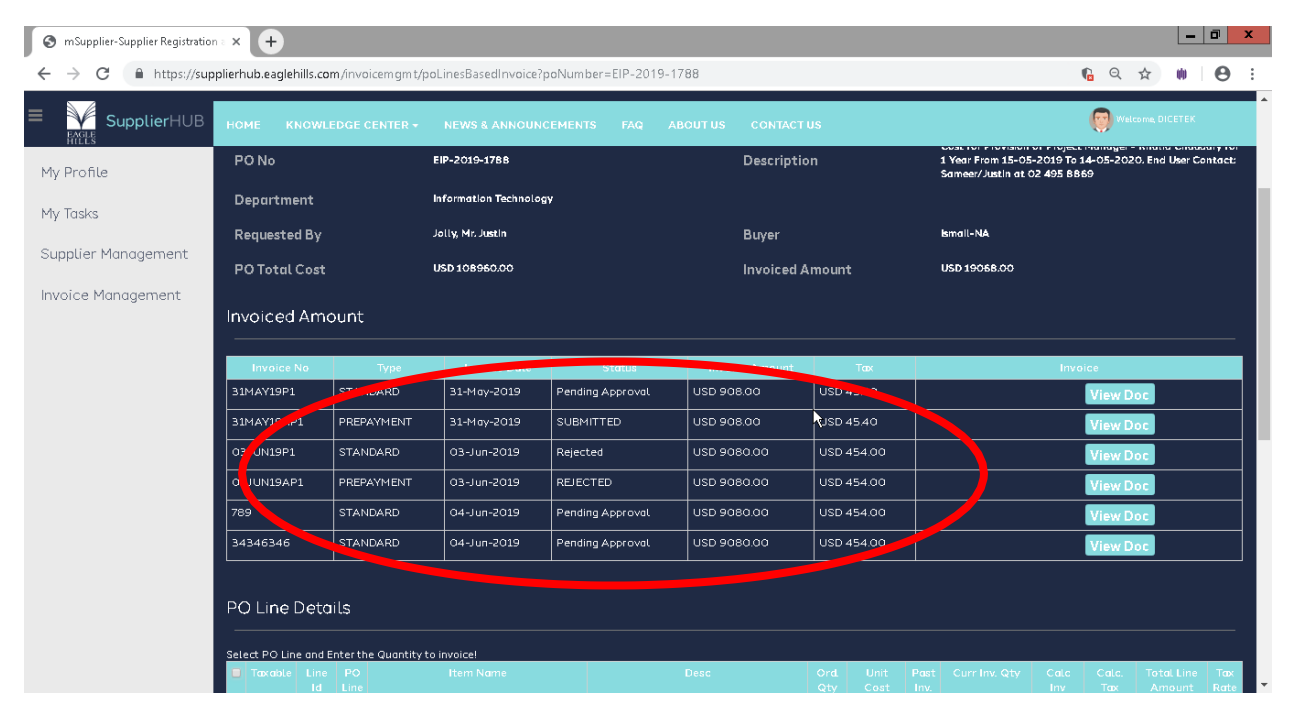

## Advanced Invoice for PO

Login to internal User and go to Invoice management and select PO workbench. Before going to click on Raise Advance invoice button we need to select the PO's.

| 🔊 mSupplier-Supplier Registration a 🛪                        | 🕻 🧖 Drafts (9) - s                                              | udheer.naidu@critica × 🛛 🕂                                                                                                    | •                  |              |                   |            |       |            |               |              | _ 0 ×     |
|--------------------------------------------------------------|-----------------------------------------------------------------|----------------------------------------------------------------------------------------------------|--------------------|--------------|-------------------|------------|-------|------------|---------------|--------------|-----------|
| $\leftrightarrow$ $\rightarrow$ C $\square$ https://supplier | hub.eaglehills.com                                              | /invoicemgmt/poWorkbend                                                                                                    | :h                 |              |                   |            |       |            |               | 6 ☆          | 0   4     |
| SupplierHUB                                                  | HOME KNO                                                        | WLEDGE CENTER - N                                                                                                    | EWS & ANNOUN       | CEMENTS      | FAQ ABOUT US      | CONTA      | CT US |            | (             | Welcome, DIC | IETEK     |
| My Profile                                                   | My Purcl                                                        | hase Orders                                                                                                    |                    |              |                   |            |       |            |               |              |           |
| My Tasks                                                     | List of purchase of<br>Clicking on View I<br>After reviewing th | List of purchase orders from the organization till now honoured!<br>Clicking an View PO button will display a PDF format of the Purchase Order. You can download and save a soft copy for your records!<br>After reviewing the purchase order, please kindly acknowledge the purchase order by clicking on Acknowledge PO! |                    |              |                   |            |       |            |               |              |           |
| Supplier Management                                          | View PO   Roise                                                 | e Invoice Raise Advance In                                                                                                    | voice) Export to E | xcel         |                   |            |       |            |               |              |           |
| Invoice Management                                           | PO No                                                           | Description                                                                                                    | Status             | PO Cost      |                   | PO Date    |       |            | Rec. Qty      | Rej. Qty     | Inv. Amoi |
|                                                              | <b></b>                                                         |                                                                                                    | Select Filter 🗸 🗸  | ]            | Select Filter 🛛 🗸 |            |       |            |               |              |           |
|                                                              | EIP-2019-1788                                                   | Cost 6 - 5                                                                                                    | OPEN               | 108,960.00   | USD               | 30-Apr-20  |       |            | 0             | 0            | 19,068.0  |
|                                                              | EIP-2012-1/38                                                   | Cost of IT Network Engin.                                                                                                    | OPEN               | 36,000.00    | AED               | 15-Apr-201 | 93    |            |               |              |           |
|                                                              | IP-2019-1590                                                    | Cost of Oracle Applicati                                                                                                    | OPEN               | 53,400.00    | USD               | 07-Jan-201 | 96    |            |               |              | 25,365.C  |
|                                                              | En 7018-1419                                                    | Cost of Oracle Applicati                                                                                                    | OPEN               | 25,200.00    | USD               | 04-0ct-20  | 18 3  |            | 2.82          |              | 16,873.0  |
|                                                              | EIP-2018-1275                                                   | Post of Oracle Applicati                                                                                                    | OPEN               | 25,200.00    | USD               | 21-Jun-201 | в з   |            | 2.54          |              | 22,411.0  |
|                                                              | EIP-2018-1271                                                   | Cost of Oracle Technical .                                                                                                    | OPEN               |              |                   | 19-Jun-201 | в з   |            | 0.65          |              | 5,135.55  |
|                                                              | EIP-2018-1226                                                   | Cost for Provision of Proj.                                                                                                    | OPEN               | 108,960.00   | USD               | 21-May-20: | .8 12 |            | 10.36         |              | 91,018.3  |
|                                                              | <                                                               |                                                                                                    |                    |              |                   |            |       | Go to page | : 1 Show row: | : 10 💙 1-7 c | of 7 🗹 🔰  |
|                                                              |                                                                 | k                                                                                                    |                    |              |                   |            |       |            |               |              |           |
|                                                              | PO Lines Ir                                                     |                                                                                                    |                    |              |                   |            |       |            |               |              |           |
|                                                              |                                                                 |                                                                                                    |                    |              |                   |            |       |            |               |              |           |
|                                                              |                                                                 |                                                                                                    |                    |              |                   |            |       |            |               |              |           |
|                                                              | PO Lin Item No                                                  |                                                                                                    | Description        | Qty          | Price             |            |       | Rec. Qty   | Recieved Cost |              | Rej. Qty  |
|                                                              | 1 Decovieia                                                     | an of Broject Menneer Kh                                                                                                    | Dravision of Drai  | et Manage 17 | 109.050           | E 448.00   |       | 0          | 0.00          | Each         |           |

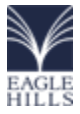

Once click on the Raise Advance invoice it will take to you PO based Invoice page.

| 🔀 mSupplier-Supplier Registration 🛛 🗙 🖗 Drafts (9) - sudheer.naidu@critic 🗙 🕂 |                                                                                                    |                    |                     |                  |                |              |                                                                                                    |  |  |
|-------------------------------------------------------------------------------|----------------------------------------------------------------------------------------------------|--------------------|---------------------|------------------|----------------|--------------|----------------------------------------------------------------------------------------------------|--|--|
| ← → C 🔒 https://supplier                                                      | 🗧 🔶 C 🔒 https://supplierhub.eaglehills.com/invoicemgmt/poLinesBasedPrepayInvoice?poNumber=EIP-2019-1788&poLineNumber=&delld= |                    |                     |                  |                |              |                                                                                                    |  |  |
| ■ SupplierHUB                                                                 | HOME KNOW                                                                                                    | /LEDGE CENTER -    | NEWS & ANN          | OUNCEMENTS FAC   | ABOUT US       | CONTACT US   |                                                                                                    |  |  |
| My Profile PO Based e-Invoice                                                 |                                                                                                    |                    |                     |                  |                |              |                                                                                                    |  |  |
| My Tasks                                                                      | "Indicates required = tas.<br>Purchase Q- cine Details                                                                       |                    |                     |                  |                |              |                                                                                                    |  |  |
| Supplier Management                                                           | upplier Id                                                                                                    |                    | 534                 |                  | Supplier M     | Name         | DICETEK LLC                                                                                                    |  |  |
| Invoice Management                                                            | PO No                                                                                                    | O No EIP-2019-1788 |                     |                  | Description    |              | Cost for Provision of Project Manager - Khalid<br>Chaudary for 1 Yf yr From 15-05-2019 To 14-05-2020.<br>End User Contact, Sameer/Justin at 02 495 8869 |  |  |
|                                                                               | Vepartment                                                                                                    | :                  | nformation Technola | ogy              |                |              |                                                                                                    |  |  |
|                                                                               | Requerted By                                                                                                    | , -                | Jolly, Mr. Justin   |                  | Buyer          |              | Ismail-                                                                                                    |  |  |
|                                                                               | PO Total Cos                                                                                                    | t t                | JSD 108960.00       |                  | Invoiced /     | USD 19068.00 |                                                                                                    |  |  |
|                                                                               | Invoiced Amount                                                                                                    |                    |                     |                  |                |              |                                                                                                    |  |  |
|                                                                               | Invoice No                                                                                                    | Туре               | Invoice Date        | Status           | Invoice Amount | Ταχ          | Invoice                                                                                                    |  |  |
|                                                                               | 31MAY19P1                                                                                                    | STANDARD           | 31-May-2019         | Pending Approval | USD 908.00     | USD 45.40    | View Doc                                                                                                    |  |  |
|                                                                               | 31MAY19AP1                                                                                                    | PREPAYMENT         | 31-May-2019         | SUBMITTED        | USD 908.00     | USD 45.40    | View Doc                                                                                                    |  |  |
|                                                                               | O3JUN19P1                                                                                                    | STANDARD           | 03-Jun-2019         | Rejected         | USD 9080.00    | USD 454.00   | View Doc                                                                                                    |  |  |

Fill the all mandatory and optional fields and click on the Submit invoice button.

| 🔊 mSupplier-Supplier Registration 🛛 🗙 🕼 Drafts (9) - sudheer.naidu@critic: 🗙 🕇 |                                                         |                                                               |                                              |                                                              |  |  |  |  |
|--------------------------------------------------------------------------------|---------------------------------------------------------|---------------------------------------------------------------|----------------------------------------------|--------------------------------------------------------------|--|--|--|--|
| $\leftrightarrow$ $\rightarrow$ C $($ https://supplier                         | hub.eaglehills.com/invoicemgmt/pol                      | LinesBasedPrepayInvoice?poNumber=EIP-201                      | 9-1788&poLineNumber=&delld=                  | G 🕁 🗰 🔩 :                                                    |  |  |  |  |
| ■ SupplierHUB                                                                  | HOME KNOWLEDGE CENTER                                   | R + NEWS & ANNOUNCEMENTS FAG                                  | ABOUT US CONTACT US                          | Welcome DICETEK                                              |  |  |  |  |
| My Profile                                                                     | Please make sure to provide valid di<br>Invoice Details | etails below, invalid details will result in rejection        | of payments!                                 |                                                              |  |  |  |  |
| My Tasks                                                                       | Enter Invoice No*                                       |                                                               |                                              |                                                              |  |  |  |  |
| Supplier Management                                                            | Invoice Date*                                           | 04-Jun-2019 D                                                 | Invoice Due Date                             | 04-Jun-2019                                                  |  |  |  |  |
| Invoice Management                                                             | Uple ad Invoice Scan<br>Copy                            | Choose File No file chosen<br>Max. SMB & pdf/image files only | Tax Amount                                   |                                                              |  |  |  |  |
|                                                                                | voice Description*                                      | Maximum 200 Characters                                        |                                              |                                                              |  |  |  |  |
|                                                                                | Are you providing the bank                              | guarantee document for advance pay                            | /ment invoice? *                             | O Yes ●No                                                    |  |  |  |  |
|                                                                                | Bank Guarantee No                                       |                                                               | Bank Name                                    |                                                              |  |  |  |  |
|                                                                                | Bank Guarantee Expiry<br>Date                           |                                                               | Upload Bank Guarantee<br>Scanned Copy        | Chaose File No file chosen<br>Max SMB & pdf/image files only |  |  |  |  |
|                                                                                |                                                         | Read terms & Conditions 🗐 A                                   | gree Terms & Conditions                      | SUBMIT IN VOICE BACK                                         |  |  |  |  |
|                                                                                |                                                         | Copyright © 2019 Eagle Hills All righ                         | its reserved.   Privacy Policy   Terms and C | anditions 🔿                                                  |  |  |  |  |
|                                                                                |                                                         |                                                               |                                              |                                                              |  |  |  |  |

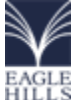

# mSupplier SUPPLIER USER MANUAL

Once submit the Advance invoice It will added to the invoiced amount section

| 🔊 mSupplier-Supplier Registration 🛛 🗙 😡 Drafts (9) - sudheer.naidu@critic 🗙 🕂 |                                                                      |                   |                      |                     |                |            |                        |                      |
|-------------------------------------------------------------------------------|----------------------------------------------------------------------|-------------------|----------------------|---------------------|----------------|------------|------------------------|----------------------|
| $\leftrightarrow$ $\rightarrow$ C $$ https://supplierho                       | ub.eaglehills.com/in-                                                | voicemgmt/poLine  | s Based Prepay Invoi | ce?poNumber=EIP-201 | 9-1788         |            |                        | 🔒 🏠 🗰 🛛 💐 🗄          |
| ≡ SupplierHUB                                                                 | HOME KNOWLEDGE CENTER - NEWS & ANNOUNCEMENTS FAQ ABOUT US CONTACT US |                   |                      |                     |                |            |                        |                      |
| My Profile                                                                    | Department                                                           | In                | formation Technold   | юу                  |                |            | End User Contact admee | Dusuirut 02 493 6603 |
| My Tasks                                                                      | Requested By                                                         | Je                | olly, Mr. Justin     |                     | Buyer          |            | Ismail-NA              |                      |
| Supplier Management                                                           | PO Total Cost                                                        | U                 | SD 108960.00         |                     | Invoiced A     | Amount     | USD 19068.00           |                      |
| Invoice Management                                                            | Invoiced Am                                                          | iount             |                      |                     |                |            |                        |                      |
|                                                                               | Invoice No                                                           | Туре              | Invoice Date         | Status              | Invoice Amount | Ταχ        | Invo                   | ce                   |
|                                                                               | 31MAY19P1                                                            | STANDARD          | 31 May-2019          | Pending Approval    | USD 908.00     | UCD 45.40  |                        | View Doc             |
|                                                                               | 31MAY19AP1                                                           | REPAYMENT         | 31-May-2019          | SUBMITTED           | USD 908.00     | USD 45.40  |                        | View Doc             |
|                                                                               | O3JUN 19P1                                                           | STANDARD          | 03-Jun-2019          | Rejected            | USD 9080.00    | USD 454.00 |                        | View Doc             |
|                                                                               | O' JUN19AP1                                                          | PREPAYMENT        | 03-Jun-2019          | REJECTED            | USD 9080.00    | USD 454.00 |                        | View Doc             |
|                                                                               | 78                                                                   | STANDARD          | 04-Jun-2019          | Pending Approval    | USD 9080.00    | USD 454.00 |                        | View Doc             |
|                                                                               | 343463-5                                                             | STANDARD          | 04-Jun-2019          | Pending Approval    | USD 9080.00    | USD 454.00 |                        | View Doc             |
|                                                                               | INV04P12019                                                          | <b>FREPAYMENT</b> | 04-Jun-2019          | SUBMITTED           | USD 9080.00    | USD 454.00 |                        | View Doc             |
|                                                                               | INV092019                                                            | PREPAYMENT        | 04-Jun-2012          | Panding Approval    |                | USD 4.54   |                        | View Doc             |

### Non – PO Based Invoice

Invoices can be submitted without purchase orders which are generally expenses incurred while conducting business with EAGLE HILLS. NonPO based invoices may include contractual services like monthly electricity bills, Telephone charges, Internet charges, Travel expenses, monthly maintenance etc, Suppliers who provides contractual services as mentioned above can submit an on PO based invoices to claim payments for the services provided to EAGLE HILLS.

**Note:** NON-PO Based invoice submission feature will be available for certain types of suppliers only. Non PO Invoice can be submitted by filling a non-po based invoice form as depicted below.

| 📕 💹 mSupplier-Supplier Registration a | × 🛛 🐖 Drafts (9) - sudheer.naidu@critic                 | × +                                                                         |                      | _ 0 ×             |
|---------------------------------------|---------------------------------------------------------|-----------------------------------------------------------------------------|----------------------|-------------------|
| ← → C 🔒 https://suppli                | erhub.eaglehills.com/invoicemgmt/nor                    | POInvoice                                                                   |                      | 😼 🏚 🗰 🗐 💐 E       |
| ≡ SupplierHUB                         | HOME KNOWLEDGE CENTER                                   | R - NEWS & ANNOUNCEMENTS FAQ                                                | ABOUT US CONTACT US  | Welcome, DICETEK  |
| My Profile                            | 1                                                       |                                                                             | Box                  | Delete            |
| My Tasks                              |                                                         |                                                                             |                      |                   |
| Supplier Management                   | Please make sure to provide valid de<br>Invoice Details | tails below, invalid details will result in rejection of $\sqrt{n_{\rm p}}$ | poyments!            |                   |
| invoice Management                    | Invoice Type:*                                          | Please Select 🔻                                                             | Invoice Date*        | 04-Jun-2019 0     |
|                                       | Enter Invoice No*                                       | Check Duplicate                                                             | Invoice Currency     | AED V             |
|                                       | Upload Invoice*                                         | Chaose File No file chosen<br>Max. SMB & pdf/image files only               | Total Invoice Amount | Exclusive of VAT. |
|                                       | Devliery Order No                                       |                                                                             |                      |                   |
|                                       | Upload DO Scan Copy                                     | Chaose File No file chosen<br>Max. SMB & pdf/image files only               |                      |                   |
|                                       |                                                         |                                                                             |                      |                   |

Provide appropriate Invoice Details in the Invoice Details Panel, the following are the mandatory fields to be submitted as part of invoice submission.

- Invoice No, a alphanumeric unique invoice identifier
- Invoice Description, a breif description of invoice not exceeding 200 characters
- Invoice Scan Copy, a scanned copy of your companies invoice format
- DO No, a alphanumeric Document no

• DO Scan Copy, scan copy of the DO document not exceeding a size of 5MB and .pdf or image files. Upon selecting and providing all relavant details, read and accept terms & conditions and click Submit Invoice button as depicted below

| EAGLE                               |                                          |                                                              |                                           |                   |                  |
|-------------------------------------|------------------------------------------|--------------------------------------------------------------|-------------------------------------------|-------------------|------------------|
| 😡 mSupplier-Supplier Registration 🔹 | K 🕼 Drafts (9) - sudheer.naidu@critics 🚿 | ( <b>+</b>                                                   |                                           |                   | _ 0 ×            |
| ← → C                               | rhub.eaglehills.com/invoicemgmt/nonPC    | Dinvoice                                                     |                                           |                   | 🔓 🖈 🗰 🖂 :        |
| ≡ ¥ SupplierHUB                     | HOME KNOWLEDGE CENTER -                  | NEWS & ANNOUNCEMENTS FAQ                                     | ABOUT US CONTACT US                       | 6                 | Welcome, DICETEK |
| My Profile                          | Enter Invoice No*                        |                                                              | Invoice Currency                          | AED V             |                  |
| My Tasks<br>Supplier Management     | Upload Invoice*                          | Choose File No file chosen<br>Max SMB & pdf/image files only | Total Invoice Amount                      | Exclusive of VAT. | Calculate        |
| Invoice Management                  | Devliery Order No                        |                                                              |                                           |                   |                  |
|                                     | Upload DO Scan Copy                      | Choose File No file chosen Max.SMB & pdf/image files only    |                                           |                   |                  |
|                                     | Delivery Order Date                      |                                                              |                                           |                   |                  |
|                                     | Invoice Description:*                    |                                                              |                                           |                   |                  |
|                                     | Reason for Non-PO<br>invoice:*           |                                                              |                                           |                   |                  |
|                                     |                                          | Read Terms & Cond                                            | i <b>tions II</b> Agree Terms & Coditions |                   | SUBMITINVOICE    |
|                                     |                                          |                                                              |                                           |                   | •<br>•           |

A successfully message will be displayed when your invoice submitted.

| 🔊 mSupplier-Supplier Registration 🗧 🛪                      | K 🧔 Drafts (9) - sudheer.naidu@critica 🗧                                                                | × +                                                            |                          |                                                          | _ 0 <mark>×</mark>                 |
|------------------------------------------------------------|----------------------------------------------------------------------------------------------------|----------------------------------------------------------------|--------------------------|----------------------------------------------------------|------------------------------------|
| $\leftrightarrow$ $\rightarrow$ C $\cong$ https://supplier | <b>rhub.eaglehills.com</b> /invoicemgmt/nonP                                                            | Olnvoice                                                       |                          |                                                          | ¶a ☆ 🗰 🛛 💐 🗄                       |
| ■ SupplierHUB                                              | HOME KNOWLEDGE CENTER                                                                                   | - NEWS & ANNOUNCEMENTS                                         | FAQ ABOUT                | US CONTACT US                                            | ( Welcome, DICETEK                 |
| My Profile                                                 | successfully Process your request                                                                       |                                                                |                          |                                                          |                                    |
| My Tasks                                                   | NON-PO Based e-                                                                                         | Invoice                                                        |                          |                                                          |                                    |
| Supplier Management                                        | * Indicates required fields.<br>Active/Previous Advar                                                   | nce Invoices                                                   |                          |                                                          |                                    |
| Invoice Management                                         | List of already submitted advance pay                                                                   | ment invoices which are being proces                           | ised!                    |                                                          |                                    |
|                                                            | Invoice number                                                                                          | Invoice Date                                                   | Status                   | Invoice Amo                                              | ount Description                   |
|                                                            | INVTEST2019                                                                                             | 31-May-2019                                                    | SUBMITTED                | AED 170.00                                               | INVTEST2019                        |
|                                                            | Select a valid department for which im<br>Raise a New Non-PO based invoice (E<br>Supplier/Employee Id 1 | voice needs to posted Invalid departr<br>xpense Clams)<br>0524 | nent selection will resu | t in rejection of your invoice<br>Supplier/Employee Name | DICETEK LLC.                       |
|                                                            | Select Operating Unit*                                                                                  | Eagle Hills Abu Dhabi                                          | •                        | Address                                                  | P.O.BOX 83431 Sarjah AE            |
|                                                            |                                                                                                    |                                                                |                          |                                                          | Add Invoice Line Import From Excel |